## LES TUTOS DU SIAME

# **UTILISER MOODLE**

Limiter l'accès à un document ou toute une section (ex. date et heure pour un sujet d'examen)

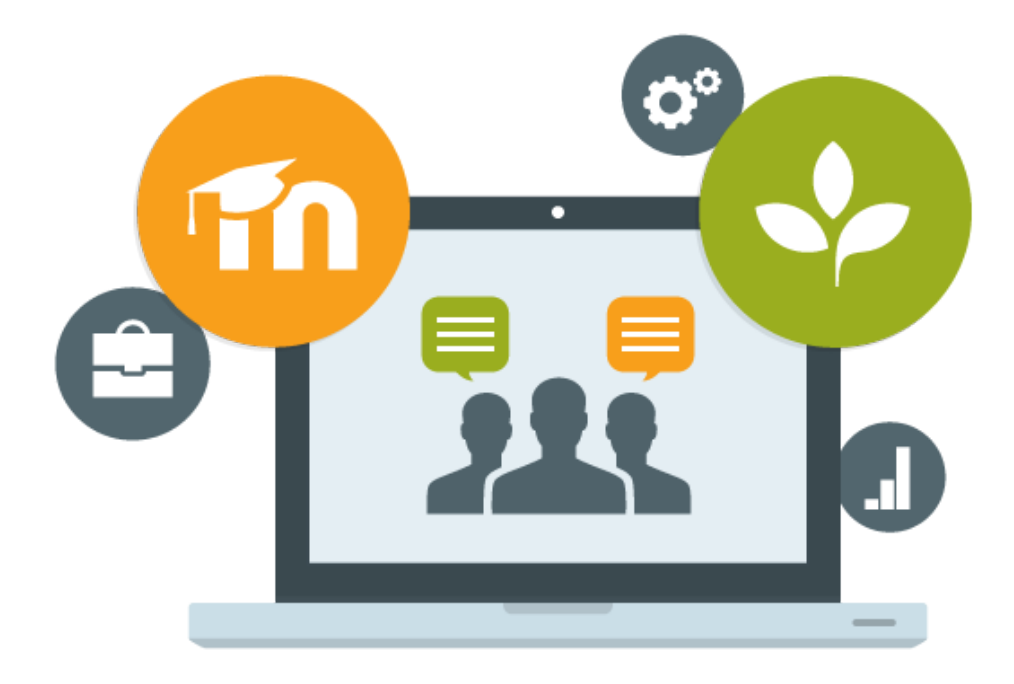

Le SIAME vous propose des "tutos techniques" afin de faciliter la prise en main de certains outils. Pour toute question technique concernant Moodle vous pouvez adresser un message : *support.moodle@univ-brest.fr* 

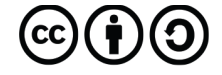

Document élaboré en AVRIL 2020

## Limiter l'accès à un document ou toute une section (ex. date et heure pour un sujet d'examen)

Lors d'un examen vous pouvez limiter l'accès à des documents à une date précise et pendant une durée définie. Pour cela il existe 2 méthodes.

La première consiste à limiter l'accès à une section entière dans laquelle vous aurez déposé votre sujet et peut-être créé une zone de Devoir pour les travaux des étudiants (il sera alors inutile de limiter dans le temps cette zone).

Et la seconde permet de limiter seulement l'accès à un document (date et durée).

#### 1 – Affecter une limite de temps à toute une section :

- Cliquer sur la petite roue crantée en haut à droite pour « Activer le mode édition »
- Se positionner dans la section voulue, ou ajouter une section et la renommer (en cliquant sur le symbole crayon au bout de la ligne) puis valider avec la touche Entrée.
- → Cliquer sur le bouton Modifier de la section

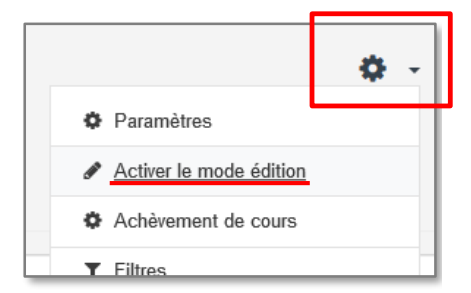

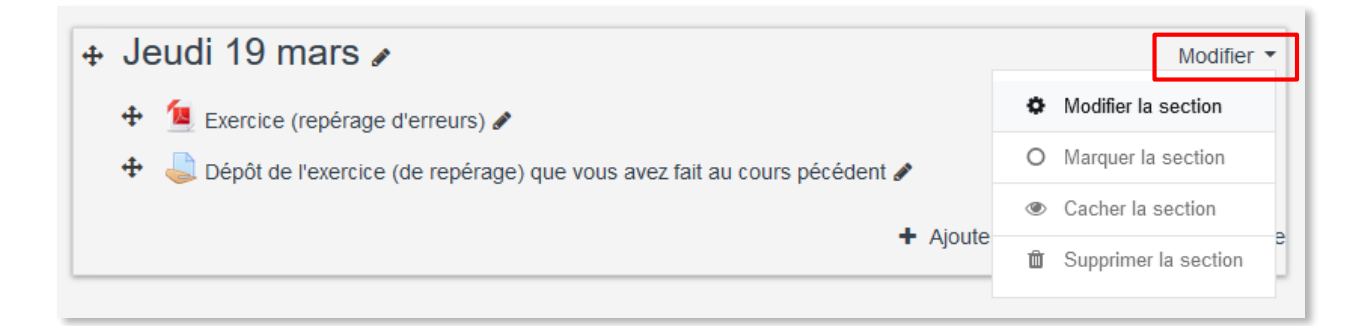

Dans cette page des paramètres, il faut cliquer sur Restreindre l'accès :
 Sur le panneau qui s'ouvre, vous allez pouvoir ajouter une restriction de temps en indiquant une date :

(à partir) de laquelle la section sera visible par les étudiants et une seconde date (jusqu'à) quelle date cette section restera visible donc accessible.

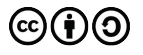

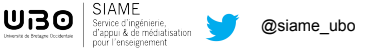

1

| Resume                                       | 0 | Paragraphe    | Ajouter une restriction |                                                                                               |  |
|----------------------------------------------|---|---------------|-------------------------|-----------------------------------------------------------------------------------------------|--|
|                                              |   |               | Achèvement d'activité   | Requiert l'achèvement (ou<br>le non-achèvement) d'une<br>autre activité par les<br>étudiants. |  |
|                                              |   |               | Date                    | Empêcher l'accès jusqu'à<br>(ou à partir) d'une date et<br>heure donnée.                      |  |
|                                              |   |               | Note                    | Requiert l'atteinte d'une<br>note minimale par les<br>étudiants                               |  |
|                                              | l | Chemin: p     | Groupe                  | N'autoriser que les<br>étudiants membres d'un<br>groupe spécifié ou de<br>tous les groupes.   |  |
| Restreindre l'accès     Restrictions d'accès |   | Augun         | Profil utilisateur      | Contrôle l'accès sur la<br>base des champs du profil<br>de l'étudiant                         |  |
|                                              | [ | Ajouter une r | Jeu de restrictions     | Ajouter un jeu de<br>restrictions imbriquées<br>pour obtenir une logique<br>complexe.         |  |
|                                              |   | Enregistrer   | Ann                     | uler                                                                                          |  |

→ Cliquer sur le bouton Ajouter une restriction puis choisir dans la liste Date

| ✓ Restreindre l'accès |                                                                                                    |  |  |  |  |  |
|-----------------------|----------------------------------------------------------------------------------------------------|--|--|--|--|--|
| Restrictions d'accès  | L'étudiant doit   remplir toutes les   conditions suivantes                                                                                                    |  |  |  |  |  |
|                       | Date à partir du       ◆ 5       ★ mai       ◆ 2020       ◆ 14       ◆ 00       ★     ★     ★     ★     ★     ★     ★     ★     ★     ★     ★     ★     ★     ★     ★     ★     ★     ★     ★     ★     ★     ★     ★     ★     ★     ★     ★     ★     ★     ★     ★     ★     ★     ★     ★     ★     ★     ★     ★     ★     ★     ★     ★     ★     ★     ★     ★     ★     ★     ★     ★     ★     ★     ★     ★     ★     ★     ★     ★     ★     ★     ★     ★     ★     ★     ★     ★     ★     ★     ★     ★     ★     ★     ★     ★     ★     ★     ★     ★     ★     ★     ★     ★     ★     ★     ★     ★     ★     ★     ★     ★     ★     ★     ★     ★     ★     ★     ★     ★     ★     ★     ★     ★     ★     ★     ★     ★     ★     ★     ★     ★     ★     ★     ★     ★     ★     ★     ★     ★     ★     ★     ★     ★     ★     ★     ★     ★     ★     ★     ★     ★     ★     ★     ★     ★     ★     ★     ★     ★     ★     ★     ★     ★     ★     ★     ★     ★     ★     ★     ★     ★     ★     ★     ★     ★     ★     ★     ★     ★     ★     ★     ★     ★     ★     ★     ★     ★     ★     ★     ★     ★     ★     ★     ★     ★     ★     ★     ★     ★     ★     ★     ★     ★     ★     ★     ★     ★     ★     ★     ★     ★     ★     ★     ★     ★     ★     ★     ★     ★     ★     ★     ★     ★     ★     ★     ★     ★     ★     ★     ★     ★     ★     ★     ★     ★     ★     ★     ★     ★     ★     ★     ★     ★     ★     ★     ★     ★     ★     ★     ★     ★     ★     ★     ★     ★     ★     ★     ★     ★     ★     ★     ★     ★     ★     ★     ★     ★     ★     ★     ★     ★     ★     ★     ★     ★     ★     ★     ★     ★     ★     ★     ★     ★     ★     ★     ★     ★     ★     ★     ★     ★     ★     ★     ★     ★     ★     ★     ★     ★     ★     ★     ★     ★     ★     ★     ★     ★     ★     ★     ★     ★     ★     ★     ★     ★     ★     ★     ★     ★     ★     ★     ★     ★     ★     ★     ★     ★     ★     ★     ★     ★     ★     ★     ★     ★     ★     ★     ★     ★     ★     ★     ★     ★     ★     ★     ★ |  |  |  |  |  |
|                       | et                                                                                                    |  |  |  |  |  |
|                       | Date jusqu'au                                                                                                    |  |  |  |  |  |
|                       | Ajouter une restriction                                                                                                    |  |  |  |  |  |
|                       | Enregistrer Annuler                                                                                                    |  |  |  |  |  |

- → La 1<sup>ère</sup> date sera « à partir de » (menu déroulant)
- ➔ Ajouter une restriction pour déterminer la date « jusqu'au » (cliquer sur le menu déroulant pour changer l'option)
- → Enregistrer

| + Jeudi 19 mars ℯ                                                                                                    | Modifier 👻                              |  |  |
|----------------------------------------------------------------------------------------------------|-----------------------------------------|--|--|
| Accès restreint, Non disponible à moins que :<br>• La date soit postérieure au 5 mai 2020, 14:00<br>• La date soit antérieure au 5 mai 2020, 16:00 |                                         |  |  |
| 🕂 值 Exercice (repérage d'erreurs) 🖋                                                                                                    | Modifier 👻 🖂                            |  |  |
| 🕈 😓 Dépôt de l'exercice (de repérage) que vous avez fait au cours pécédent 🖋                                                                       | Modifier 👻 🛔 🖂                          |  |  |
|                                                                                                    | + Ajouter une activité ou une ressource |  |  |

La section (et tout ce qu'elle contient) ne sera disponible pour les étudiants qu'aux dates et heures indiquées.

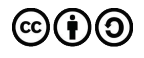

UBO SIAME Service d'ing d'annu 2. -

@siame\_ubo 2

#### 2 – Affecter une limite de temps à un document :

→ Cette fois il faut cliquer sur Modifier au niveau du document, puis sur Paramètres

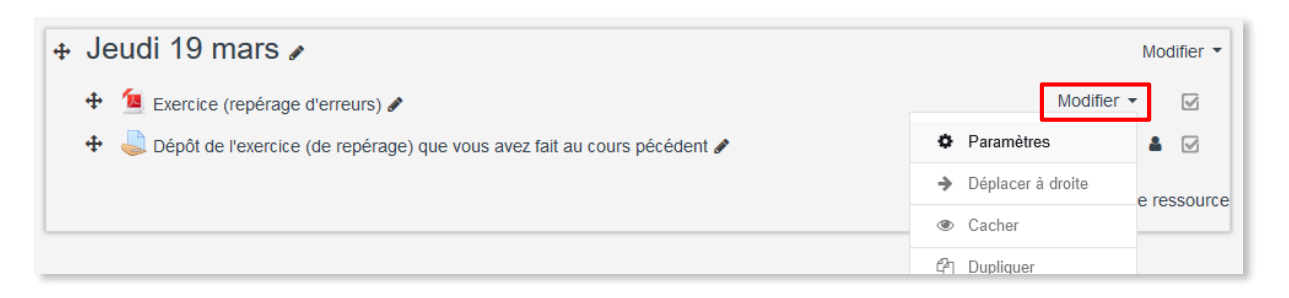

➔ Procéder comme précédemment :

- Sélectionner le paramètre « Restreindre l'accès »
- Ajouter une restriction
- Date et heure de début (à partir de) puis date et heure de fin (jusqu'au)

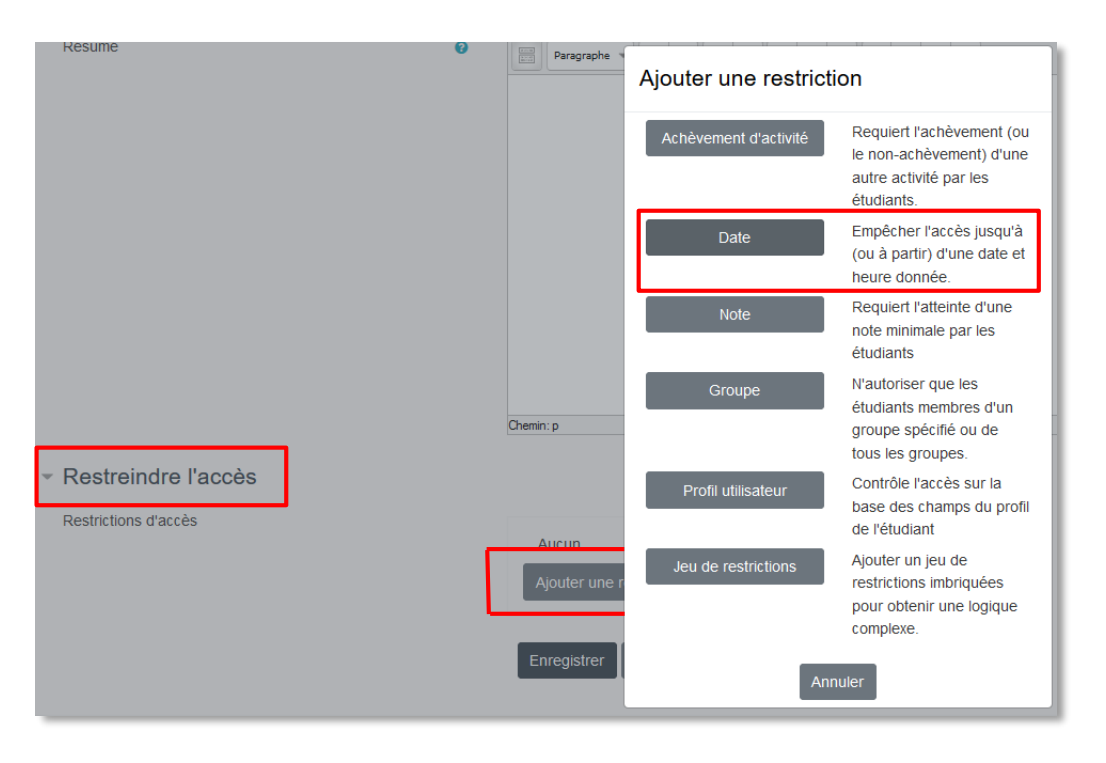

#### → Enregistrer et revenir au cours ou Enregistrer et afficher

| ✤ Jeudi 19 mars                                                                                                    | Modifier 👻                   |          |
|----------------------------------------------------------------------------------------------------|------------------------------|----------|
| 🕂 📜 Exercice (repérage d'erreurs) 🖋                                                                                                    | Modifier -                   |          |
| Accès restreint Non disponible à moins que :<br>• La date soit postérieure au 5 avril 2020, 14:00<br>• La date soit antérieure au 5 avril 2020, 16:00 |                              |          |
| 🕈 😓 Dépôt de l'exercice (de repérage) que vous avez fait au cours pécédent 🖋                                                                          | Modifier 👻 🛔                 |          |
| <b>+</b> Ajo                                                                                                    | outer une activité ou une re | essource |

De la même façon, il est possible de limiter l'accès à une section ou à un document à un groupe d'étudiants, ou seulement si une précédente activité a été terminée, ou encore si une note minimum (voire maximum) a été obtenue etc. On peut également combiner ces restrictions.

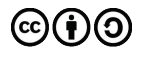

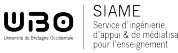

### CE DOCUMENT A ÉTÉ RÉALISÉ PAR LE SIAME

Service d'Ingenierie, d'Appui et de Médiatisation pour l'Enseignement

**UNIVERSITE DE BRETAGNE OCCIDENTALE** 

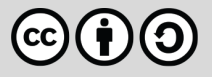

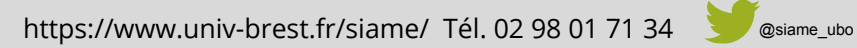

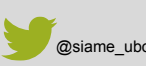

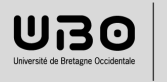